# Guide d'utilisation du portail famille e.enfance

SIVOM du secteur de Riaillé – Berger Levrault

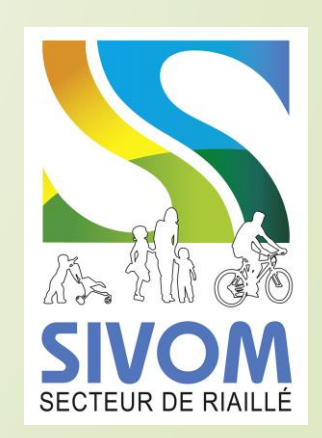

### Les prérequis

- Un ordinateur connecté à internet.
- Le navigateur internet Mozilla Firefox ou Google Chrome à jour (le portail ne fonctionne pas sur les autres navigateurs).
- Un identifiant (présent sur vos factures).
- Un mot de passe à récupérer (voir page 4).

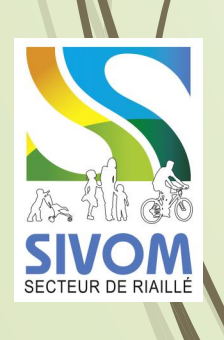

# Où se connecter ?

Via le site internet du SIVOM, le lien du portail se trouve dans la partie enfance jeunesse : <u>www.sivom-secteur-riaille.com/enfance-</u> jeunesse/accueil-periscolaire

Via l'adresse internet du portail famille : <u>https://harmonie.ecolesoft.net/portail/</u>

|              | Accè                               | s famille                        |            |
|--------------|------------------------------------|----------------------------------|------------|
| Identifiant  | Identifiez-vous pour vous conr     | necter à votre application enfar | nce !      |
| Mot de passe | •••••••                            | Mot de passe oublié              |            |
|              | © 2010-2018 Ecolesoft une marque d | e Berger-Levrault – Tous droits  | réservés - |

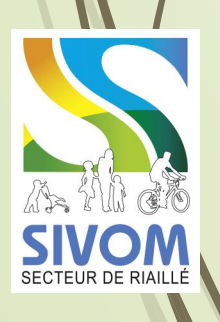

# Récupérer son mot de passe

- Utiliser l'identifiant famille (présent sur vos factures), si vous ne l'avez pas, contactez la coordination : serviceenfancejeunesse@orange.fr
- Entrer l'identifiant dans la partie prévue à cette effet.
- Cliquez sur « mot de passe oublié ».·
- Un mot de passe sera envoyé à votre adresse mail.
- Entrer identifiant et mot de passe.

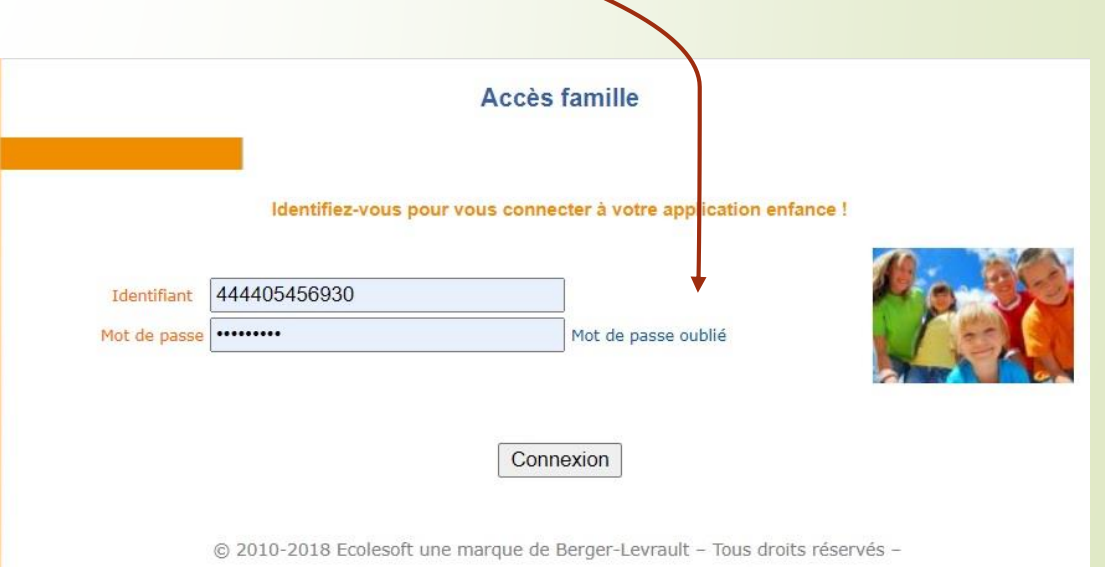

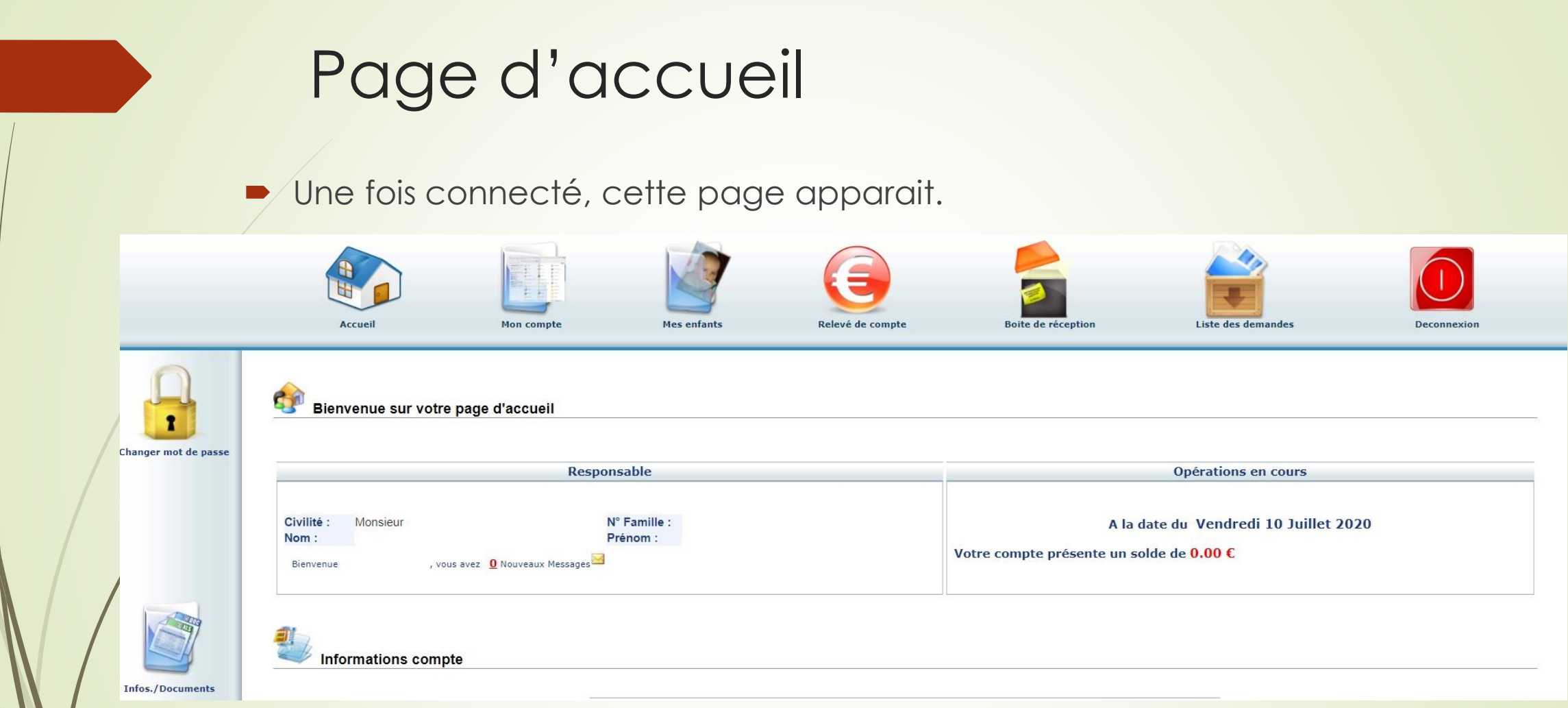

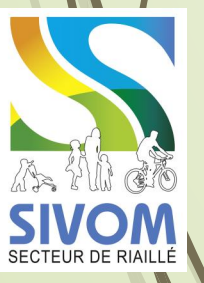

Sur cette page vous retrouverez les informations du compte et des enfants.

# Vérification des informations

- Le SIVOM a complété les fiches familles grâce aux dossiers d'inscriptions, nous vous demandons de bien vouloir vérifier les informations notées sur vos fiches :
- Responsable
- Conjoint
- Enfants

. . .

- Données CAF
- /! \ prévenir l'accueil par mail pour changer votre quotient en joignant un justificatif, il n'est pas possible de le faire sur le portail /! \
- Coordonnées bancaires

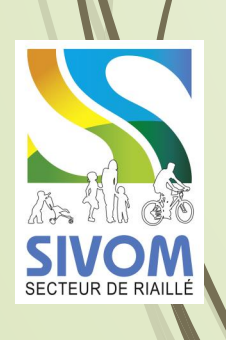

#### Mon compte

Coordonnées Ba

|                     |                                                                                                    | Mon compte               |                |
|---------------------|----------------------------------------------------------------------------------------------------|--------------------------|----------------|
| Challes .           | Manajaur                                                                                                    | Nº Familla               | 444405456020   |
| Civinte :           | Monsieur                                                                                                    | N° Familie :             | 444405450930   |
| NOM :               | Dire                                                                                                    | Prenom :                 | JASON          |
| Qualite :           |                                                                                                    | Situation :              | 44440          |
| Adresse :           | 182 RUE DU CEDRE                                                                                                    | Code postal :            | 44440          |
| Ville :             | RIAILLE (44440)                                                                                                    | relephone domicile :     | 02, s. R. F. J |
| Telephone prot. :   | C_1 14 (3_3                                                                                                    | Mobile :                 |                |
| Email :             | serviceentancejeunesse@orange.tr                                                                                                    | litulaire du compte :    |                |
| Nom banque :        |                                                                                                    | Protession :             | on lot p: mi   |
| CSP:                |                                                                                                    | Employeur :              | SIVOW Riallie  |
| Adresse employeur : | 182 rue du Cedre                                                                                                    | Autorisation courriel :  | Our            |
| Autorisation SMS :  | Oul                                                                                                    | Organisme rattachement : | 0              |
|                     |                                                                                                    | Mon conjoint             |                |
|                     |                                                                                                    |                          |                |
| Nom :               | 1                                                                                                    | Prenom :                 |                |
| Adresse :           | 182 rue du Cedre                                                                                                    | Code postal :            | 44440          |
| VIIIe:              | RIAILLE (44440)                                                                                                    | relephone domicile :     | 02, 30.8.3     |
| Telephone prot. :   | and the set of the set of the set | Mobile :                 |                |
| Email :             | serviceentancejeunesse@orange.fr                                                                                                    | Profession :             |                |
| CSP:                |                                                                                                    | Employeur :              |                |
| Adresse employeur : |                                                                                                    | Autorisation courriel :  | OUI            |

- Infos Responsable : modification de la fiche responsable.
- Informations Conjoint : modification de la fiche conjoint.
- Informations Fiscales : seul le régime est important (CAF ou MSA).
- Informations Caf : Nombre d'enfants et numéro CAF à indiquer.
- Coordonnées bancaires : modification du RIB pour le prélèvement.

#### Mes Enfants

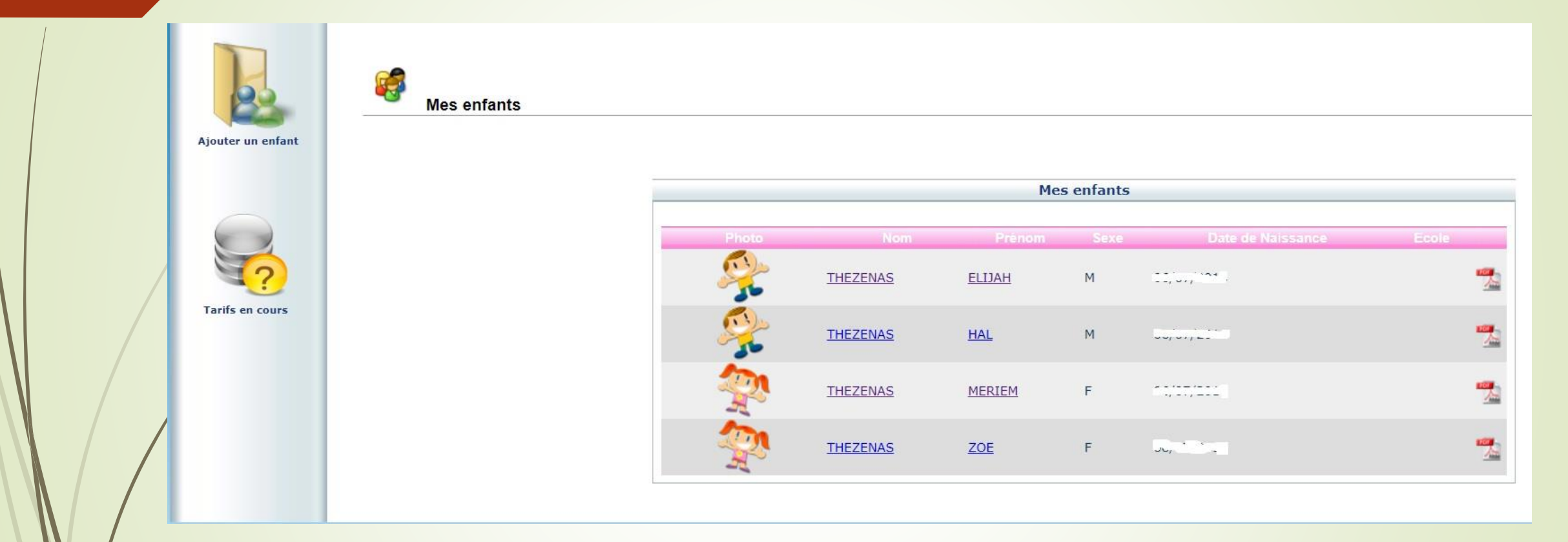

- Ajouter un enfant : saisir un nouvel enfant sur votre fiche famille.
- Tarifs en cours : le montant que vous devrez régler en fonction des services.

# Effectuer une réservation 1/2 (disponible à partir des vacances d'hiver)

- Après avoir vérifié les informations, vous pouvez effectuer vos réservations.
- Cliquez sur la fiche enfant, cette page apparait.

| THEZENAS ELIJAH                                        |                                                                                                   |                                                                |                                    | 2                                                                                                    |
|--------------------------------------------------------|---------------------------------------------------------------------------------------------------|----------------------------------------------------------------|------------------------------------|----------------------------------------------------------------------------------------------------|
|                                                        | Déc                                                                                               | larer une absence                                              |                                    |                                                                                                    |
|                                                        |                                                                                                   | Mon enfant                                                     |                                    |                                                                                                    |
|                                                        | Nom : THEZENAS<br>Date de Naissance :<br>Scolarité : 4 ans<br>Nom du Responsable : THEZENAS JASON | Prénom :<br>Lieu de naissance<br>Prélèvement :<br>N° Famille : | ELIJAH<br>:<br>Non<br>444405456930 |                                                                                                    |
|                                                        |                                                                                                   |                                                                |                                    |                                                                                                    |
| 9 Agenda Inscriptions en cours                         |                                                                                                   |                                                                |                                    |                                                                                                    |
| Réservé Err                                            | eur Congé Absence à vérifier Heure hors                                                           | contrat Régulier 🔜 Réserva<br>Ré                               | tions Hors Contrat Fermeture       | Absent facturé Demande en attente Absent excusé<br>Réservation refusée Absence en cours de traitement<br>Petites vacances G Grandes vacances P Jour férié |
| Cliquer <b>droit</b> sur un champ 🖾 ou 🖾 pour demander | une réservation ou une absence                                                                    |                                                                |                                    |                                                                                                    |
| Charactura Base                                        | Ma Me Je Ve Sa Di Lu                                                                              | eptembre 2020<br>Ma   Me   Je   Ve   Sa   [                    | Di Lu Ma Me Je Ve Sa [             | Di Lu Ma Me Je Ve Sa Di Lu Ma Me                                                                                                    |

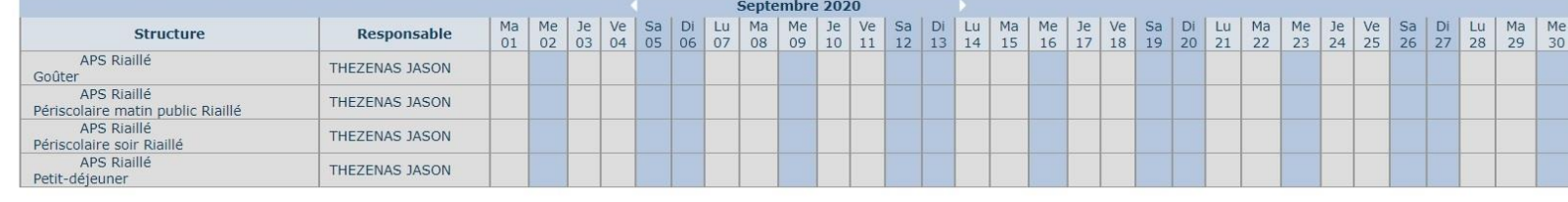

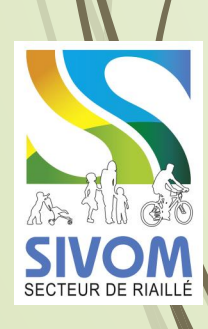

# Effectuer une réservation 2/2 (disponible à partir des vacances d'hiver)

Útilisez le calendrier pour réserver à l'aide du clic droit sur la date voulue.

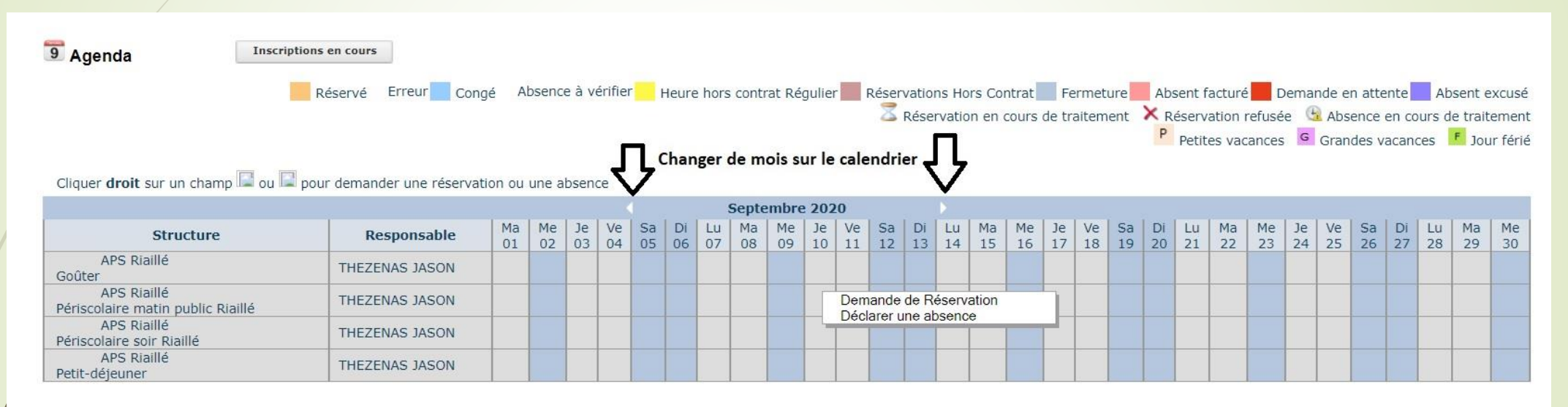

- Cliquez ensuite sur « Demande de Réservation », un petit sablier apparaitra sur la date : la réservation est en cours de traitement.
- Une fois la demande traitée, un petit logo de validation apparaitra.
- Répétez la manipulation pour les autres dates (n'oubliez pas que le goûter est obligatoire avec l'accueil du soir).

#### Effectuer une annulation (disponible à partir des vacances d'hiver)

Utilisez le calendrier pour annuler à l'aide du clic droit sur la date voulue.

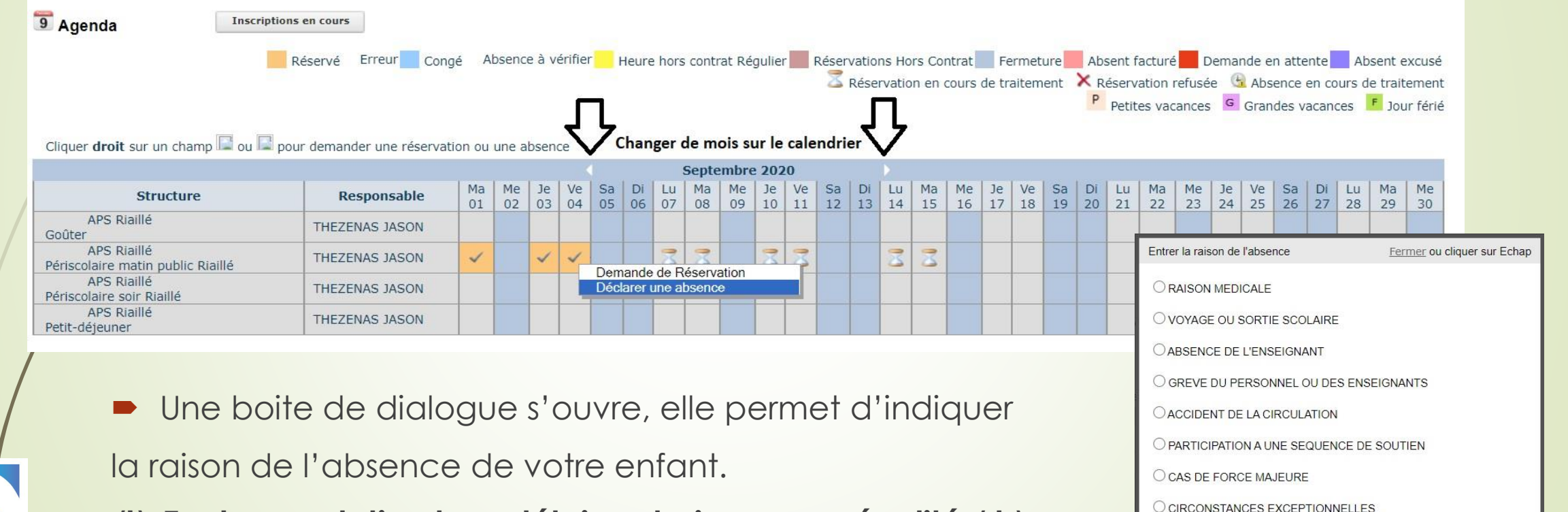

OAUTRES

/!\ Toute annulation hors délais entrainera un pénalité / ! \

# Les conditions pour réserver et annuler

- Périscolaire.
  - **Réserver** : La veille, avant la fermeture de l'accueil, pour le lendemain (sous réserve de place disponible).
  - Annuler :
    - Pour le soir même = avant 9h le matin.
    - Pour le lundi matin = avant la fermeture du vendredi soir précédent.
    - Pour le jeudi matin = avant la fermeture du mardi soir précédent.
    - Pour le mardi et le vendredi matin = avant la fermeture de l'accueil la veille (lundi / jeudi).
- Mercredi
  - Réserver et Annuler : Avant 10h le lundi.
- Vacances scolaires
  - Réserver : Durant la période prévue, 3 semaines environ avant les vacances. (<u>Attention</u> : 2 temps de présence minimum/semaine).
  - Annuler : Un semaine avant le premier jour de présence.

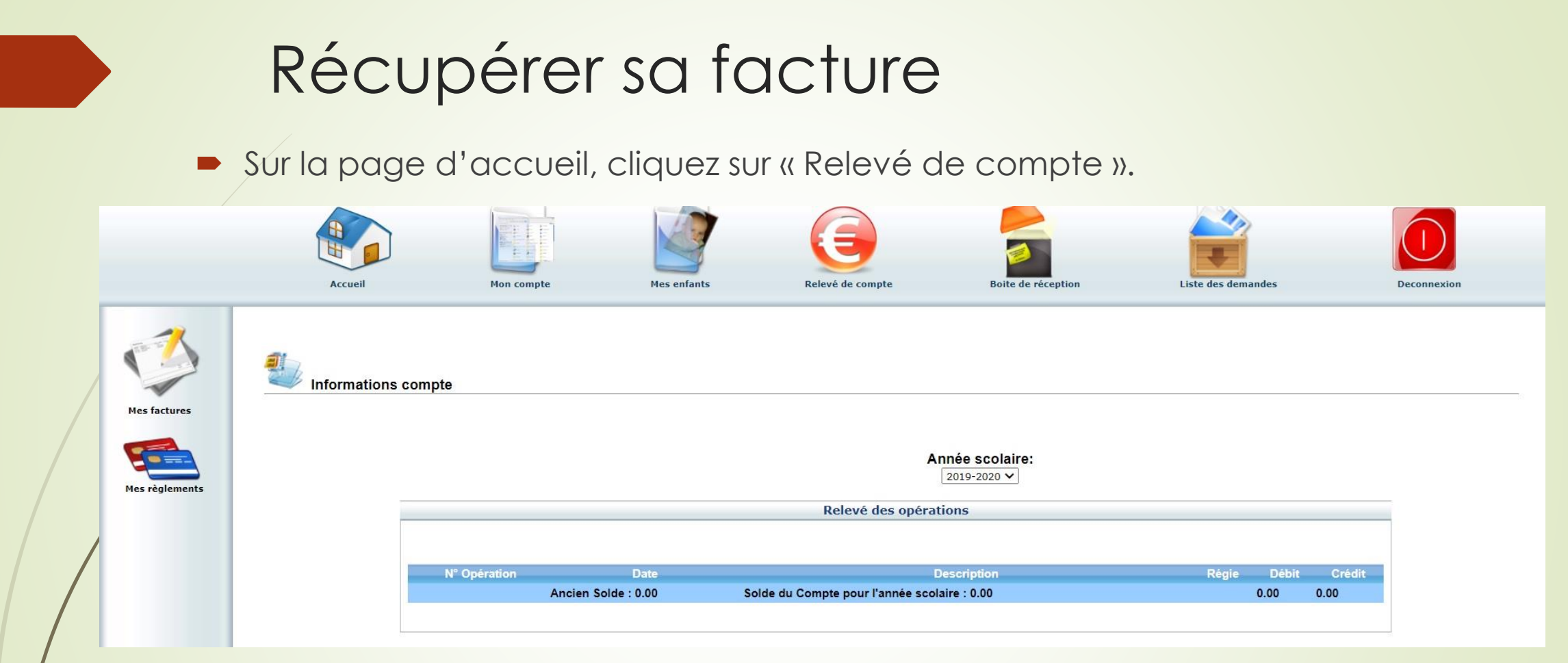

- Vous arrivez sur cette page, elle récapitule les dernières opérations.
- Cliquez ensuite sur « Mes factures ».
- Vous retrouverez vos factures sur cette page.

## Contacts

Messac

N'hésitez pas à nous contacter en cas de problème sur le portail : serviceenfancejeunesse@orange.fr / 02.28.01.89.19

Il existe également une boite de dialogue sur le portail famille,

|                    | Accueil    | ]        | Mon compte      | Mes enfants              | Relevé de compte | Boite de réception         | Liste des demandes | Deconnexion |
|--------------------|------------|----------|-----------------|--------------------------|------------------|----------------------------|--------------------|-------------|
| Nous contacter     | Boite de r | éception |                 |                          | Mes messages     |                            |                    |             |
| Messages envoyés   |            |          | SIVOM du Canton | Emetteur<br>I de Riaillé | O<br>test        | bjet<br>06/07/2020 11:51:4 | Date<br>11         |             |
| Messages supprimés |            |          |                 |                          | Masquer          |                            |                    |             |

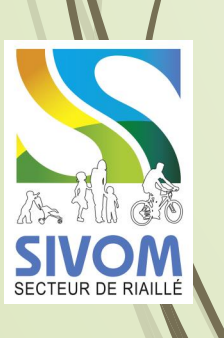

Le Service Enfance Jeunesse vous remercie d'avoir pris le temps de lire ce guide.